# How to Import NFT

STEP

1. Check on Etherscan (Check Contract & Token ID)

2. Import NFT on MetaMask

## 1. Check on Etherscan (Check Token ID)

| 💮 Ethereum (ETH) Blockchain Expl. 🗙                           | (+)                                                                                    |                                    |
|---------------------------------------------------------------|----------------------------------------------------------------------------------------|------------------------------------|
| $\leftarrow \rightarrow \mathbf{C}$ $\triangleq$ etherscan.io |                                                                                        |                                    |
|                                                               | ETH Price: \$1,870.33 (+2.56%) 🛛 🕒 Gas: 35 Gwei                                        |                                    |
|                                                               | D Etherscan                                                                            | Home Blockchain ~ T                |
|                                                               |                                                                                        |                                    |
|                                                               | The Ethereum Blockchain Explorer                                                       |                                    |
|                                                               | All Filters v 0x0d                                                                     | Insert your MetaMask wallet addres |
|                                                               | Sponsored: 🔀 Win 150 ETH today at MetaWin. Click to enter for free. Limited time only. |                                    |
|                                                               |                                                                                        |                                    |
|                                                               |                                                                                        |                                    |

## 1. Check on Etherscan (Check Token ID)

|                                        |                       |                   |                    |               |             | ☆ More ~ |
|----------------------------------------|-----------------------|-------------------|--------------------|---------------|-------------|----------|
| verview                                |                       | More Info         |                    | Sponsored     |             |          |
| TH BALANCE                             |                       | PRIVATE NAME TAGS |                    |               | Ad          |          |
| 0.0                                    |                       | + Add             |                    | Advertise you | brand here! |          |
| ETH VALUE                              |                       | LAST TXN SENT     |                    | Start To      | oday        |          |
| 5<br>5                                 |                       |                   |                    |               |             |          |
| TOKEN HOLDINGS                         |                       | FIRST TXN SENT    |                    |               |             |          |
| \$0.00 (2 Tokens)                      | ~ 5                   |                   |                    |               |             |          |
|                                        |                       |                   |                    |               |             |          |
| ransactions Internal Transactions Tok  | en Transfers (ERC-20) | Transfers A 2 CI  | ICK NET Transfers. |               |             |          |
| F Latest 12 NFT Transfers Token Transf | er Events             |                   |                    |               |             |          |
|                                        |                       |                   |                    |               |             |          |

#### 1. Check on Etherscan (Check Token ID)

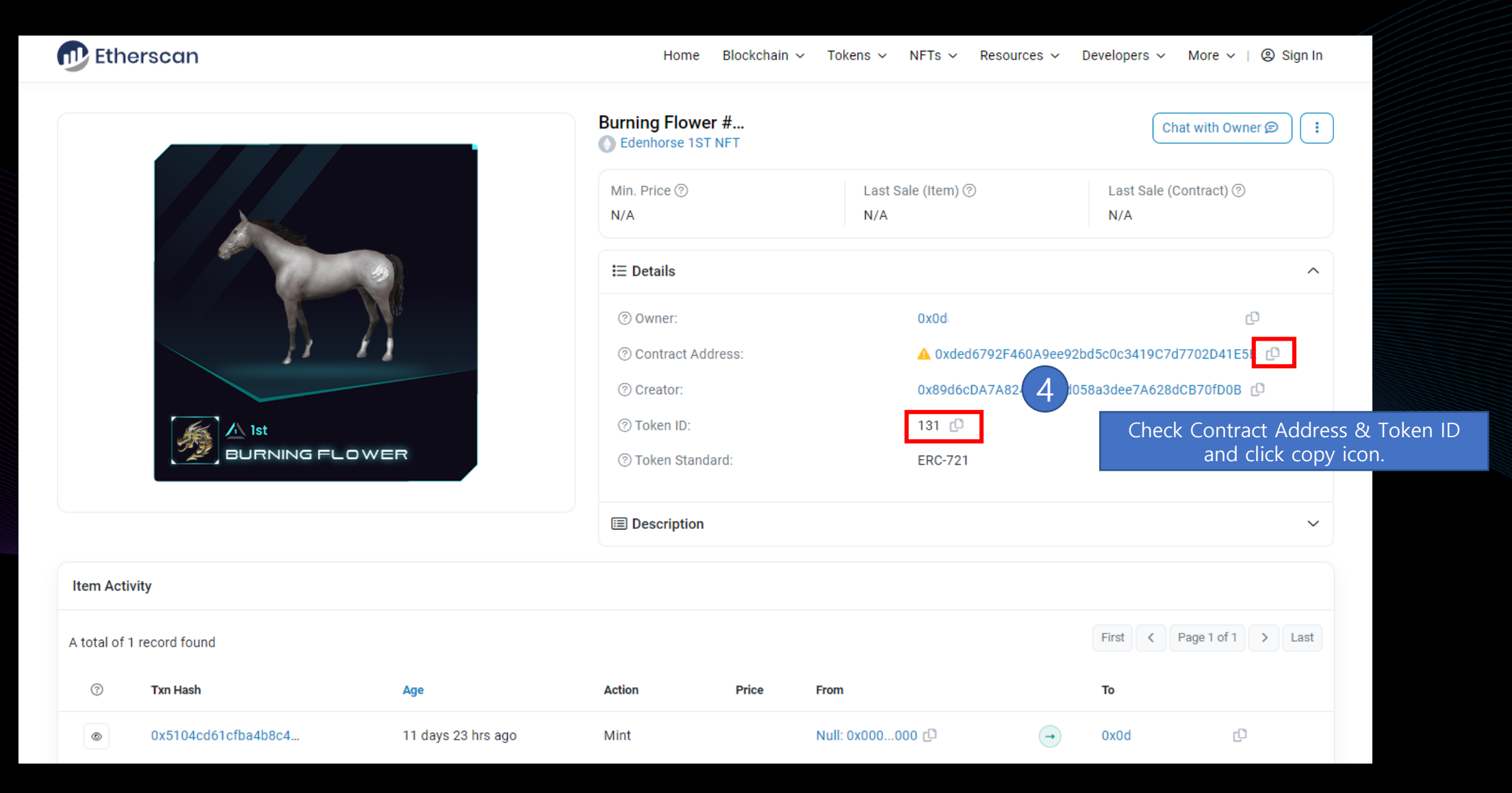

### 2. Import NFT on MetaMask

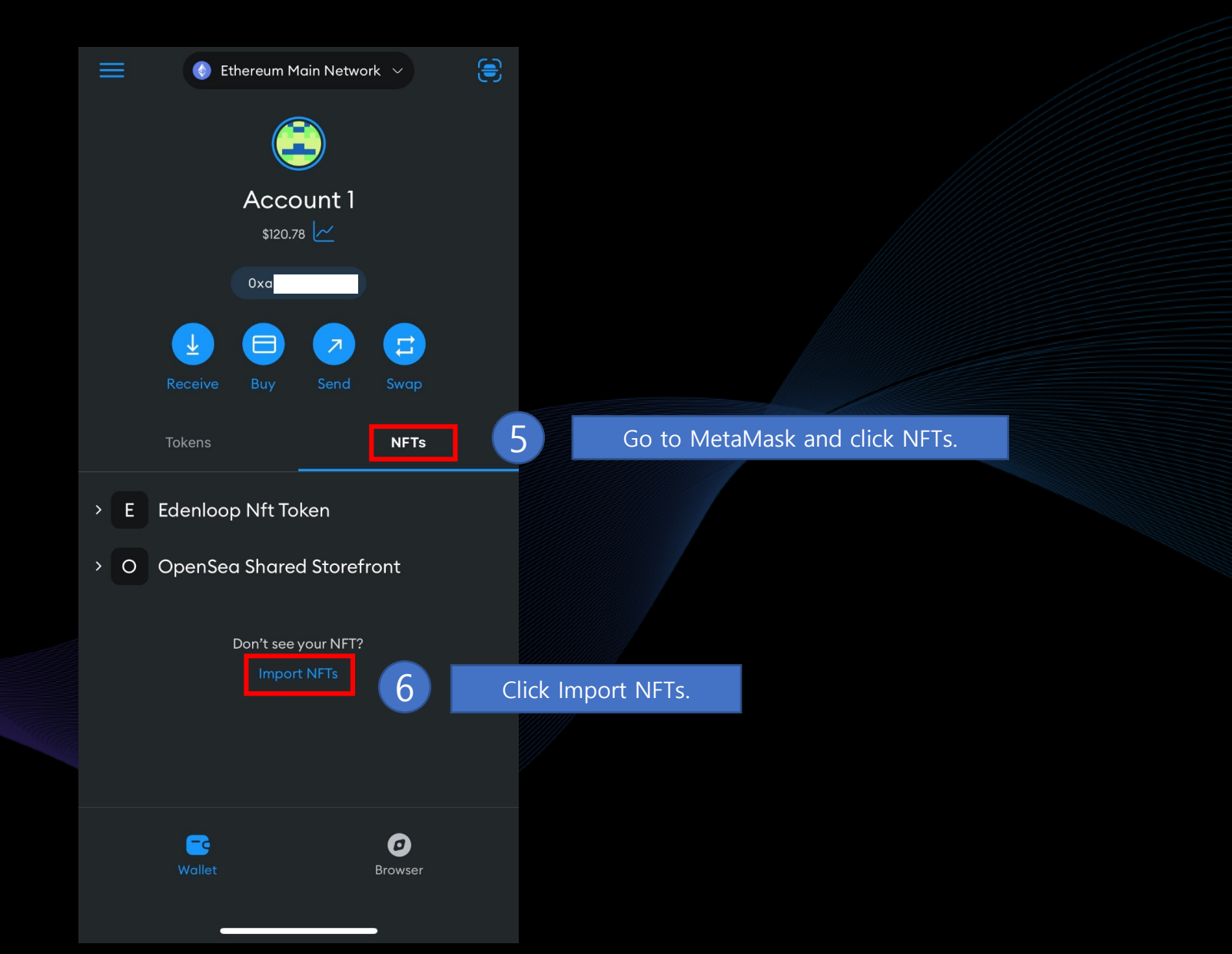

#### 2. Import NFT on MetaMask

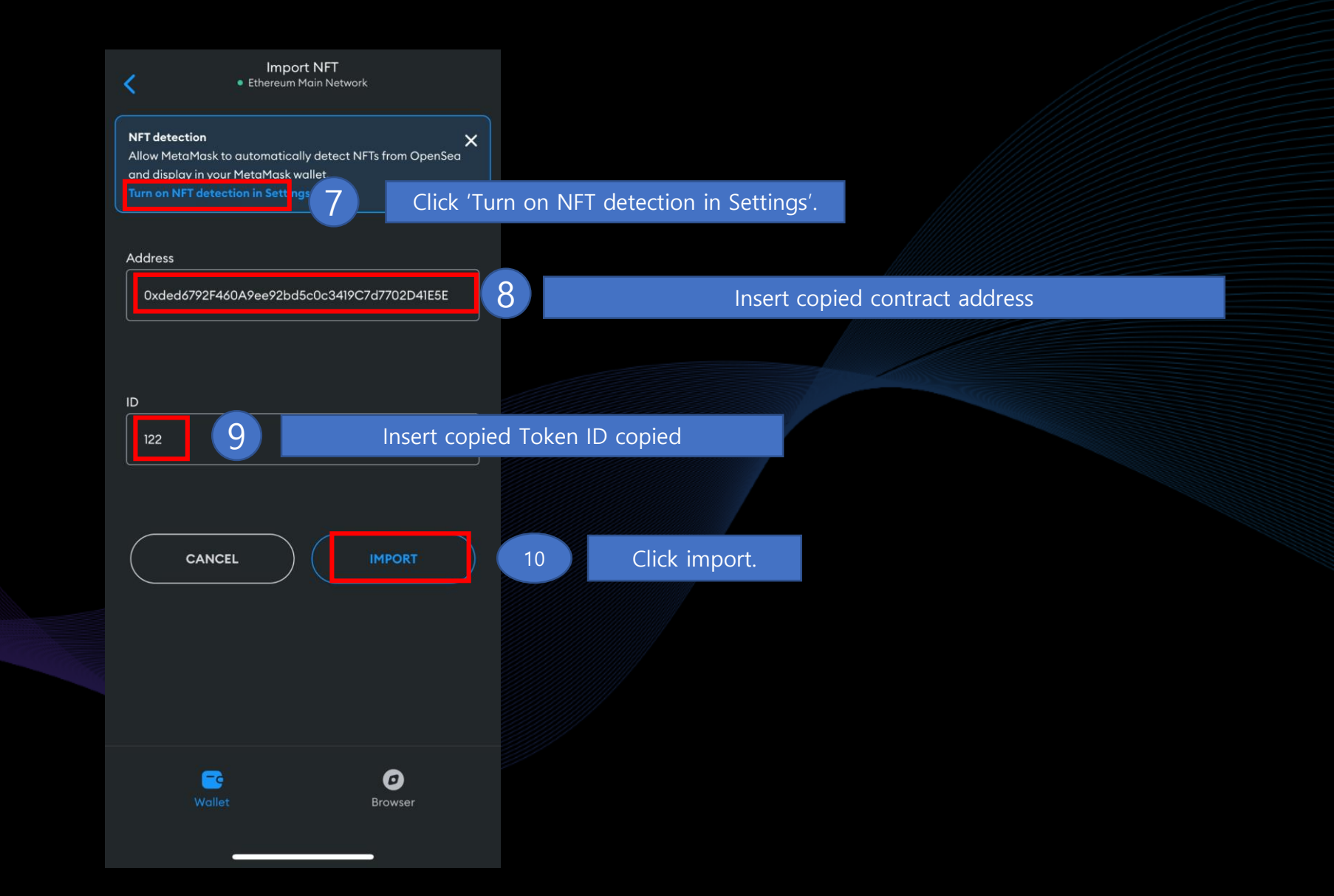